## (別紙)

1. ZOOM のダウンロード・インストールについて

|                                          |                                                                                           | - 🗆 X                                  |
|------------------------------------------|-------------------------------------------------------------------------------------------|----------------------------------------|
| ← → C W ⊡ https://zoom.us/download       | デモをリクエスト 1888.7                                                                           | 28 Σ≡ 100 ♥ ····<br>9.9666 リソース → サポート |
| 2000 ソリューション マ プランと価格 営業担当へのお問い合わせ       | ミーティングをスケジュールする ミーティングに参加する                                                               | ミーティングを開催する 🗸                          |
| ダウンロート                                   | ドセンター                                                                                     |                                        |
|                                          | 受講                                                                                        | 者は ZOOM の HP から                        |
| ミーティング                                   | 用Zoomクライアント / ソフ                                                                          | トをダウンロードし,受                            |
| 最初にZoomミーティング<br>が自動的にダウンロードで            | を開始または参加されるときに、ウェブブラウザのクライアン れまず。ここから手動でダウンロードすることもできます。                                  | パソコンにインストール                            |
| ダウンロード                                   | バージョン 5.5.4 (13142.0301)                                                                  | 下さい。                                   |
|                                          | http://                                                                                   | s://zoom.us/download                   |
|                                          | なお                                                                                        | , すでにインストールさ                           |
| Microsoft Out<br>Outlook用Zoomブラグイ:       | look用Zoomフラクイン<br>ペインストールするとMicrosoft Outlookツールバー上にボタン                                   | いる方も最新のバージョ                            |
| が表示され、1回のクリッ<br>す。                       | クでミーティングの開始や日程の段走を実行できるようになりま くしん                                                         | なっているかこ確認くた                            |
| ダウンロード                                   | バージョン5.5.12365.0129                                                                       |                                        |
| ウェブ上でOutlookアドオ                          | ンとしてZoomを追加                                                                               |                                        |
|                                          |                                                                                           |                                        |
| IBM Notes用Z                              | ioomプラグイン                                                                                 | <b>V</b>                               |
| 2 700M のミーティング参加手順について                   |                                                                                           |                                        |
|                                          |                                                                                           |                                        |
| Coom クラウド ミーライング - □ ×                   |                                                                                           |                                        |
| ZOOM                                     | 受講者はZOOM を起動し                                                                             |                                        |
| 三一元个儿吃麦加                                 | 」 「ミーテインクに参加」か                                                                            | ら人至                                    |
| \$4242                                   |                                                                                           |                                        |
|                                          |                                                                                           |                                        |
| パージョン: 5.5.4 (13142.0301)                | 受付完了メールで送られてきたミー                                                                          | ティングIDを入                               |
| ■ Zoom ×                                 | カし,名前の入力欄には CPDS 又は CPD (必要な方                                                             |                                        |
| ミーティングに参加する                              | のみ),受付番号,氏名(任意)を                                                                          | 入力して下さい。                               |
| ミーティングのまたは個人リンク名を入力                      | 例: $CPDS$ 10 技術 太郎<br>1 $\Delta \sigma x = 2$ た な 教 $L \sigma \odot $ 港 な か z 相 合 け 託 屋 タ |                                        |
| ( 病来のミーディングのためにこの名前を記憶する     オーディオに接続しない | 1 日のモーターを複数人で文書される場合は別属名                                                                  |                                        |
| □ 自分のビデオをオフにする                           | その場合け CPDS・CPD の登録け                                                                       | 「さい。 たたし,                              |
| 8m (+17761)                              |                                                                                           |                                        |
| Ξ ξ-γ(ν)/1(X3-Féλ.)) Χ                   |                                                                                           |                                        |
| ミーティングパスコードを入力                           |                                                                                           |                                        |
| ミーティングパスコード                              | 受付完了メールで送られ~                                                                              | (etc                                   |
|                                          | ミーティングパスコードを                                                                              | 至入力。                                   |

※Z00M ホームページ上で接続テスト(ミーティングテスト)も可能です。事前にテスト を行い,マイク,スピーカー,WEB カメラが使用できるか併せて確認し受講して下さい。

ミーティングに参加する キャンセル